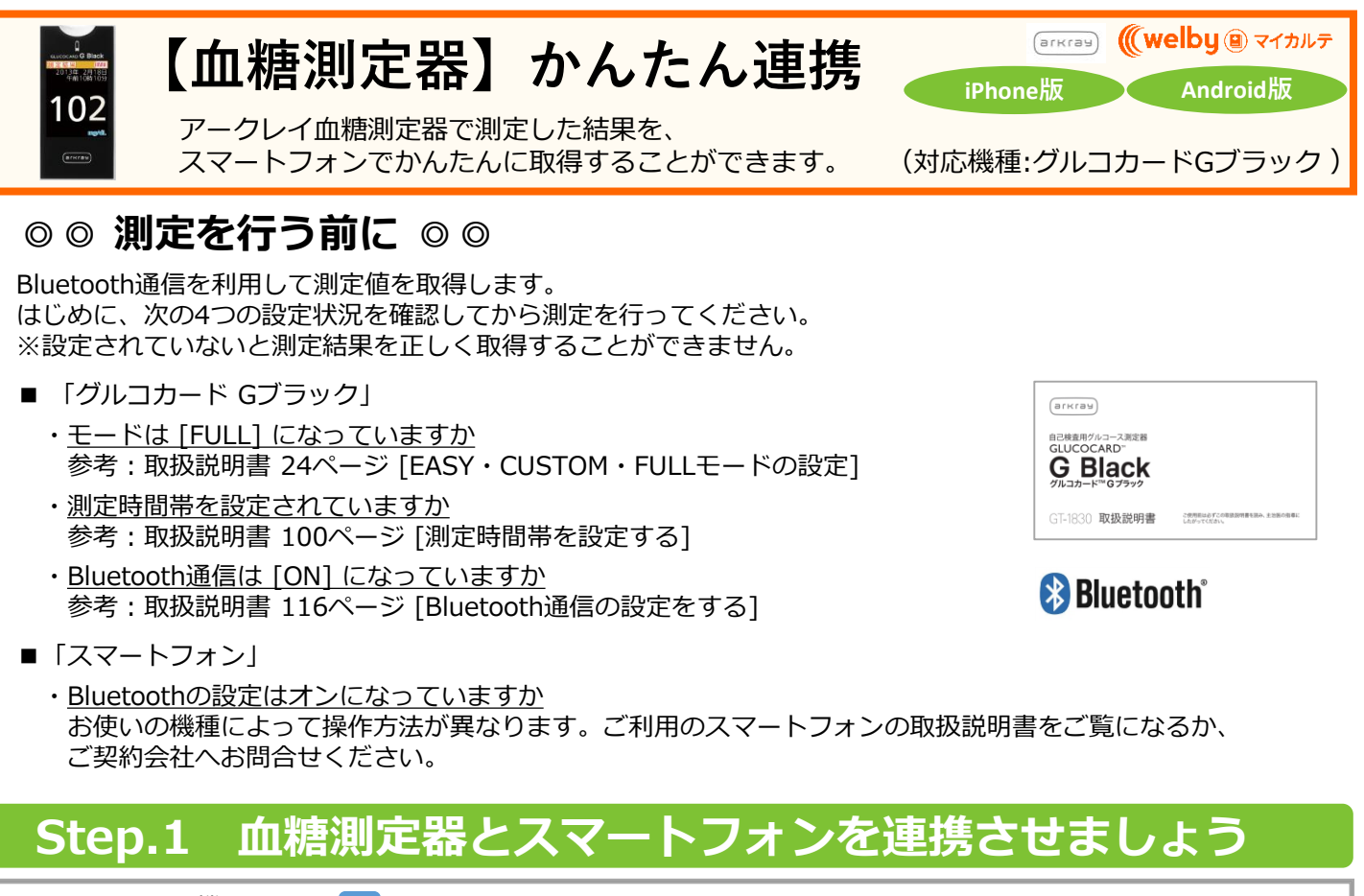

- 血糖測定器の機器設定は 🛑 の番号です。
- スマートフォンでの操作、および測定器との操作は 🛑 の番号です。
- 1 血糖測定器の電源をオンにしま す。

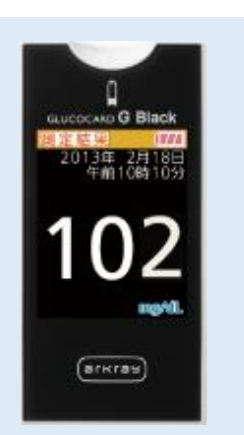

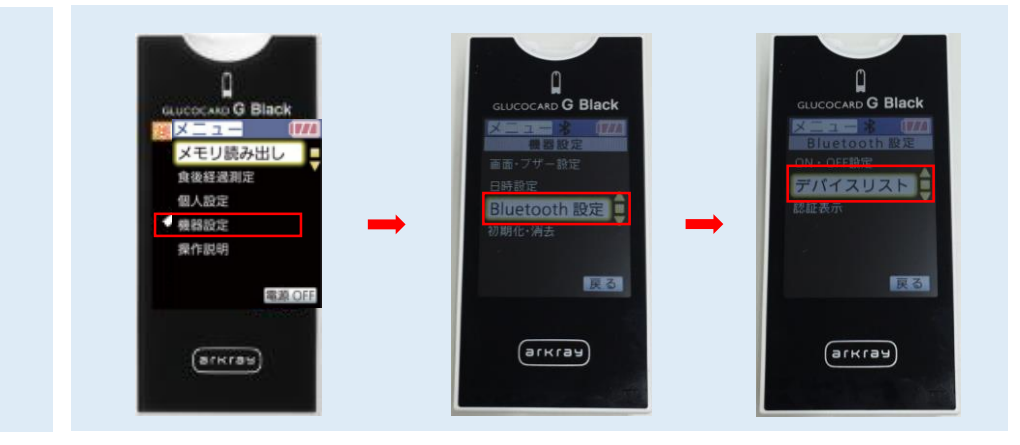

次に、スマートフォンで 「Welbyマイカルテ」を

裏面へ進む ightarrow 
ightarrow

操作します。

3 リストの中から [未登録] と なっている項目を選択します。

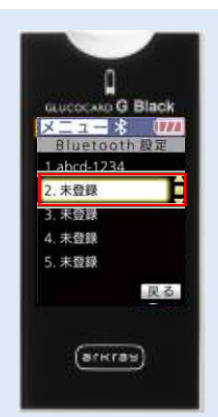

[このメーターのパスワード] が 表示されます。

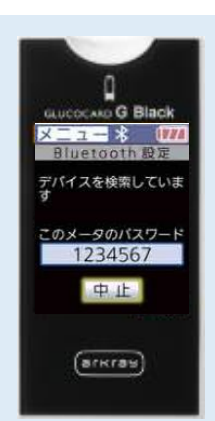

5 [Welbyマイカルテ] のタブバーにある [機器連携] をタップし、機器連携リストから [アークレイ血糖測定器 グルコカードGブラック GT-1830] をタップします。

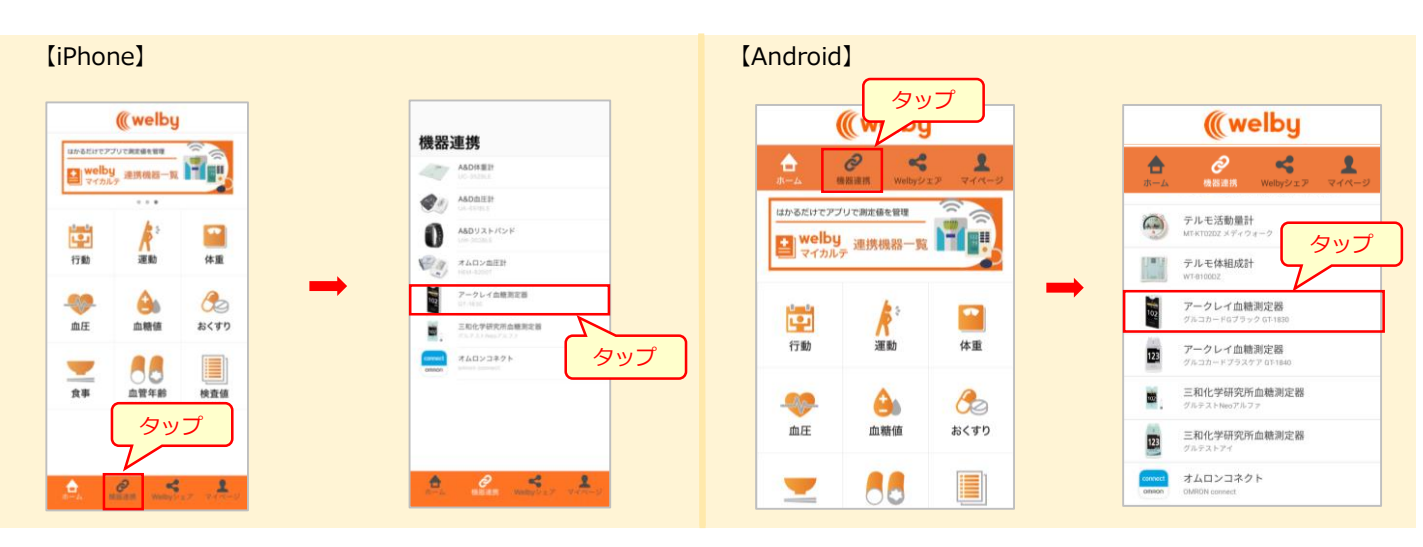

- 6 [計測機器とペアリング] 画面が表示されたら、 測定器に表示されている [このメーターのパス ワード] を入力し、[ペアリングを開始] をタッ プします。
- 7 [Bluetoothペアリングの要求] 画面が表示された ら、 [ペアリング] をタップします。

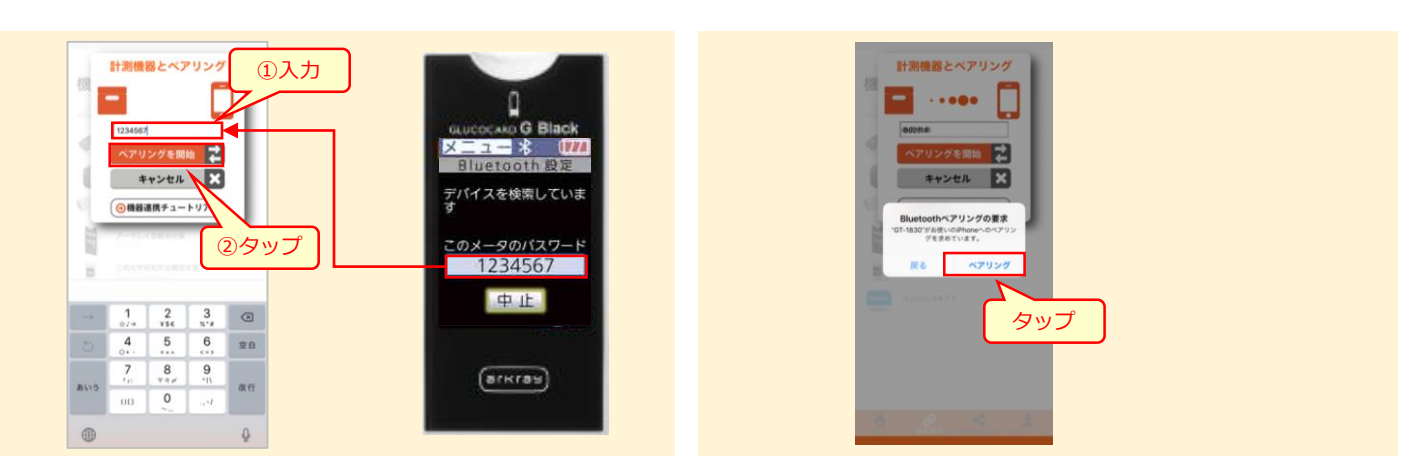

8 [ペアリングが完了しました] と表示されたら、 [OK] をタップします。

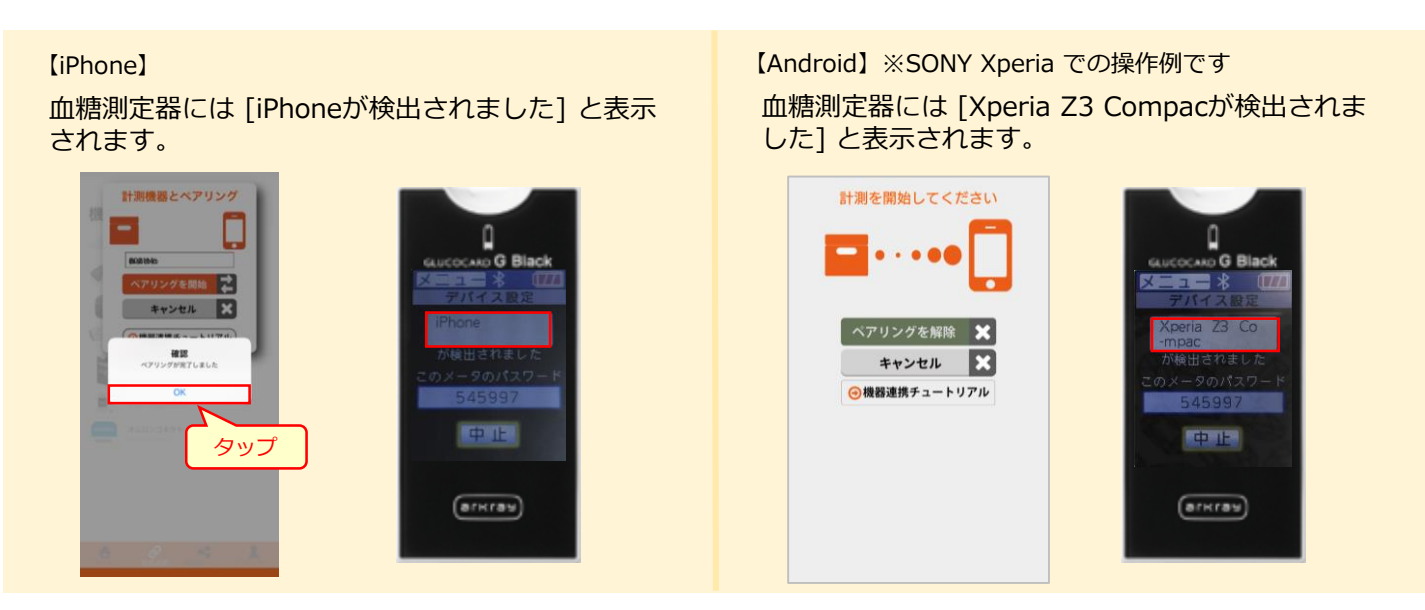

以上で登録は完了です。

## Step.2 測定結果をアプリに取得しましょう

1 [Welbyマイカルテ] のタブバーにある [機器連携] をタップし、機器連携リストから [アークレイ血糖測定器 グルコカードGブラック GT-1830] をタップします。

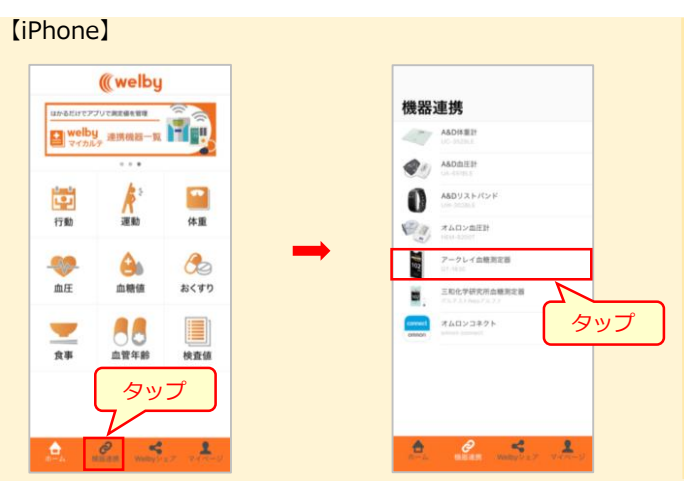

[計測を開始してください] 画面が表示されますので、血糖測定を行ってください。
 ※このときスマートフォンの画面は、[計測を開始してください] 画面が表示されている状態であることを確認してください。

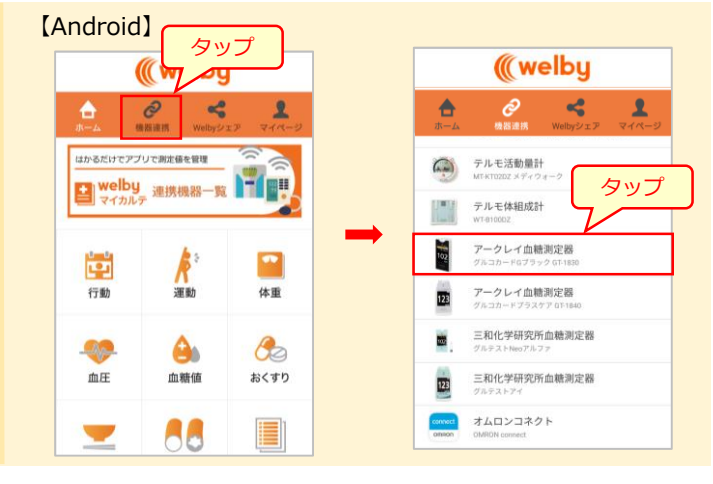

 3 血糖測定が終了したらセンサーを抜き取って

 ください。スマートフォンに測定結果が反映されます。

 スマートフォンに測定結果が反映されます。

スマートフォン画面の [OK] をタップします。 ※血糖測定器は自動で電源がOFFになります。

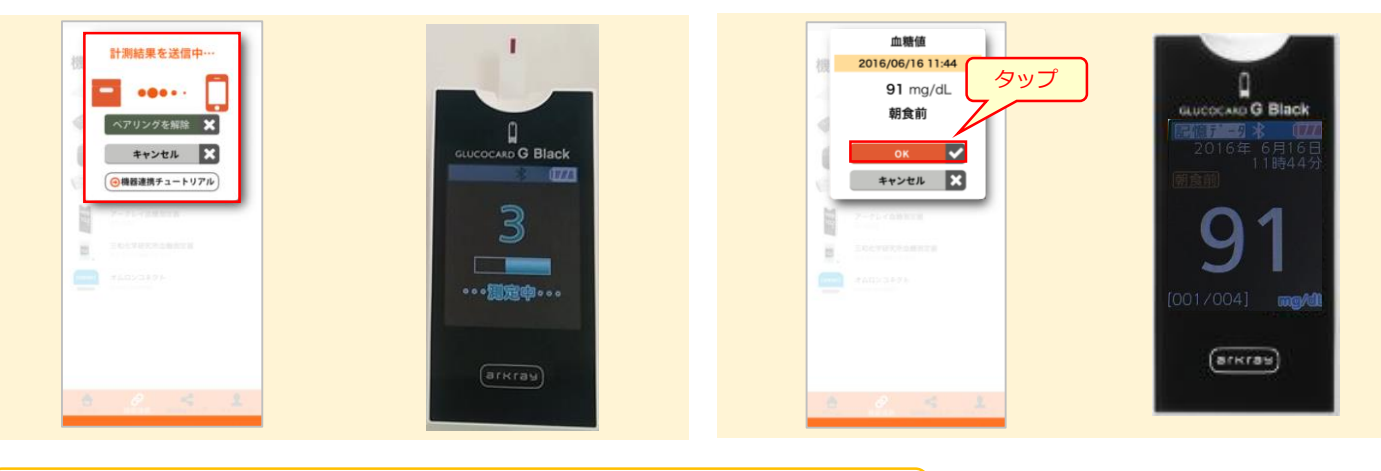

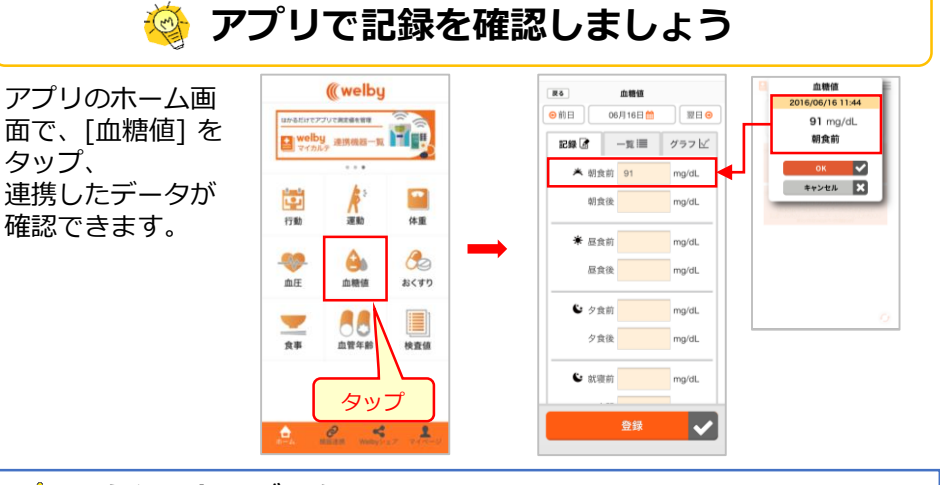

## \rm ��り込まれるデータについて

- ■連携操作をすると、血糖測定器本体に保存されているデータが全て取り込まれます。(『Welbyマイカルテ』に過去のデータが記録されている場合は、上書きされます。)
- ■新たに取り込むデータがない状態でデータ連携しようとすると「計測デー タを取得できませんでした」とメッセージが表示されますので、[OK] を タップしてください。

また、入力したデータは、一覧や グラフでかんたんに振り返ること ができます。

| 5     |    | 血糖值          |      | <b>R</b> 6 | 血糖錘            |        |
|-------|----|--------------|------|------------|----------------|--------|
| 別     | 17 | 年10月 🚞       | 翌月 😑 | ◎前月        | 17年10月 🛗       | 3      |
| 2録 🖻  | E  | - <u>%</u> ≣ | グラフ√ | 記録         | 2 -n Ⅲ         | グラフ    |
| 月日    | 曜日 | タイミング        | 血糖語  | (mg/d.)    |                |        |
| 10/01 | в  | 朝食前          | 84   | 140        |                |        |
|       |    | 朝食後          | 103  | 120        | Barry          | $\leq$ |
|       |    | 昼食前          | 102  | 100        | X XXX          |        |
|       |    | 昼食後          | 106  | 60         |                |        |
|       |    | 夕食前          | 110  | 40         |                |        |
|       |    | 夕食後          | 107  | 20         |                |        |
|       |    | 就寝前          | 96   | 0          | 10.00          |        |
|       |    | 夜間           | 97   |            | 10/02          | 107    |
| 10/02 | 月  | 朝食前          | 96   |            | → 朝食助<br>→ 原食約 | - 1    |
|       |    | 朝食後          | 102  |            | + 夕食約          | +      |
|       |    | 昼食前          | 85   |            | → 紙模約          | +      |
|       |    | 昼食後          | 106  |            | -              |        |
|       |    | 夕食前          | 93   |            | *= <0797%&     |        |
|       |    | 夕食後          | 114  |            |                |        |
|       |    | 就寝前          | 99   |            |                |        |
|       |    | 夜間           | 97   |            |                |        |

※掲載しているアプリ画面はiOS版(バージョン 1.2)です。

| 【お問い合わせ】 |                    |  |  |  |  |  |  |
|----------|--------------------|--|--|--|--|--|--|
| Welby    | (ウェルビー)カスタマーサポート   |  |  |  |  |  |  |
| 電話       | : 0120-095-655     |  |  |  |  |  |  |
| メール      | : support@welby.jp |  |  |  |  |  |  |